| Company:         | QUONTIC BANK                    |                       |
|------------------|---------------------------------|-----------------------|
| Procedure Name:  | Add and Remove Beneficiary      |                       |
| Procedure Owner: | Customer Success                | ADAPTIVE DIGITAL BANK |
| Last Revision:   | October 24 <sup>th</sup> , 2023 |                       |

## TABLE OF CONTENTS

| PURPOSE                                               | 2  |
|-------------------------------------------------------|----|
| ROLES AND RESPONSIBILITIES                            | 2  |
| CX BUSINESS RULES                                     | 2  |
| PROCEDURES                                            |    |
| PROCEDURE: ADD BENEFICIARY (PERSON)                   |    |
| PROCEDURE: ADD A BENEFICIARY (ESTATE/ TRUST/BUSINESS) | 6  |
| PROCEDURE: REMOVING A BENEFICIARY(S) FROM AN ACCOUNT  |    |
| FDIC FAQs                                             |    |
| FDIC Ownership Categories:                            | 11 |
| APPENDIX                                              |    |
| REPORT                                                |    |
| CONTROLS                                              |    |
| CHANGE LOG                                            |    |

### PURPOSE

This procedure outlines guidance for the Customer Success (CX) team to assist the client with their initial requests received directly through the Quontic Online Banking Platform, email, or through a Glia Engagement (Phone call, Audio, Chat). The CX team uses HubSpot to track and document the client's requests. The bank's responsibility is to ensure the client's request is completed promptly.

### **ROLES AND RESPONSIBILITIES**

Any member of the CX team in contact with a client's request is responsible for recording, acting upon, and communicating to the client once their request is completed through the Quontic Online Banking Platform, email, or through a Glia Engagement (Phone call, Audio, Chat). A HubSpot ticket on the client's contact record captures the record, progress, and completion of the request.

The CX team members are responsible for the following:

- Report the client's requests accurately using HubSpot tickets
- Add Beneficiary and Payable on Death (POD) Title to the account
- Remove Beneficiary and POD Title from the account
- Communicate with the client once their request has been completed
- Prevent a complaint from the client for not completing their request or responding to their request
- Updating a customer with information found/known while resolving their issue that may financially or negatively impact the bank or the client

The Digital Bank Operations (DBO) team is responsible for resolving issues the CX team has escalated. DBO is responsible for communicating with the CX team if further information is needed or when the request has been resolved.

### CX BUSINESS RULES

- CX must follow the <u>SOP CX HubSpot</u> for the creation and entire process of a HubSpot ticket
- CX must follow the authentication process in the <u>SOP CX Contact Handling</u> for all CX channels
- CX must escalate the client's HubSpot ticket to DBO General Account Maintenance Status after adding or removing a beneficiary(s) to/from an account
- CX must receive written confirmation from the client with the information below:
  - Account the beneficiary should be added or removed
  - o Name of the Beneficiary
  - Beneficiary Phone Number (Optional)
- Quontic does not contact the beneficiary if the account holder is deceased
  - o Refer to <u>CX SOP Deceased Owner</u>
- CX can add the following entity types as a beneficiary on an account
  - o Individual
    - Must be 18 years or older
    - US citizen or Non-US citizen
  - o Trust
  - o Estate
  - o Business
- CX can add up to four beneficiaries through Horizon XE

- If the client needs to add five beneficiaries, CX can add the four beneficiaries and then escalate to DBO to add the fifth beneficiary forward the ticket to DBO General New Status for completion
- Federal Deposit Insurance Corporation (FDIC) allows up to only five beneficiaries per account
  - Please go to Appendix for FDIC FAQs
- CX must provide the client with the following links if the client wants to understand how their accounts are protected so we are not liable:
  - o <u>https://edie.fdic.gov/calculator.html</u>
  - o https://www.fdic.gov/resources/deposit-insurance/brochures/insured-deposits/index.html
  - o https://www.fdic.gov/news/fact-sheets/final-rule-trust-mortgage-accounts-01-21-22.pdf
  - If the clients need to ensure their current deposit(s) are protected:
    - First Step: Offer joint owner addition refer to <u>SOP CX Add Joint Owner</u> for further assistance
    - Second Step: Explain beneficiary protection

## PROCEDURES

| PROCE | DURE: ADD BENEFICIARY (PERSON)                                                                                                    |                                                                                                    |
|-------|----------------------------------------------------------------------------------------------------|----------------------------------------------------------------------------------------------------|
| STEP  | EXPECTATION                                                                                                    | IMAGE                                                                                                    |
| 1.    | Access <u>Horizon XE</u><br>Enter User ID<br>Enter Password<br>Click on Sign In                                                                                                    | User ID:<br>Enter Your User ID<br>Password:<br>Enter Your Password<br>Change Password<br>Sign In                                                                                                    |
| 2.    | Locate the Client's Account in Horizon XE                                                                                                    | Q  Search Advanced                                                                                                    |
| 3.    | Click on <b>Relationship Summary</b><br>Click on <b>Customer Accounts</b><br>Click on the <b>Account</b> the client would like to<br>add the beneficiary to                                                               | Accord Market Conception     Accord StateMark StateMark State |
| 4.    | Follow the instructions to create the<br>beneficiary's profile:<br>Click on Account Relationship<br>Click on Customer to Account<br>Click on Indirect and Other Owners<br>Click on Edit<br>Click on the Three-button Menu | Weil Name?       Customer to Account Relationships       Den if links       Den         Version of Account Relationships       Den if links       Den       Den         Version of Account Relationships       Den       Den       Den       Den         Version of Account Relationships       Den       Den       Den       Den         Version of Account Relationships       Den       Den       Den       Den         Version of Account Relationships       Den       Den       Den       Den         Version of Account Relationships       Den       Den       Den       Den         Version of Account Relationships       Den       Den       Den       Den         Version of Account Relationships       Den       Den       Den       Den         Version of Account Relationships       Den       Den       Den       Den         Version of Account Relationships       Den       Den       Den       Den       Den       Den       Den       Den       Den       Den       Den       Den       Den       Den       Den       Den       Den       Den       Den       Den       Den       Den       Den       Den       Den       Den       Den       Den       Den <t< td=""></t<>                                                                                                    |
|       | Click on Add Indirect or Other Customer                                                                                                    | Reset Sort<br>Reset Filters                                                                                                    |

| 5. | When you click on Add Indirect or Other                          | Search                                                                                                    |
|----|------------------------------------------------------------------|----------------------------------------------------------------------------------------------------|
|    | Customer, this screen will populate                              | Search Connections History Favorites                                                                                                    |
|    | Enter the <b>Beneficiary's Name</b> , next to Quick              | Control Description (Control of Control of C |
|    | Search                                                           | Quick Search : beneniciary name                                                                                                    |
|    |                                                                  | Title Tax Identifier Date of Birth                                                                                                    |
|    | Press Enter on your keyboard                                     |                                                                                                    |
|    |                                                                  |                                                                                                    |
|    |                                                                  |                                                                                                    |
|    | If you receive the following message, "Zero                      |                                                                                                    |
|    | items were found for the search criteria                         |                                                                                                    |
|    | <b>supplied.</b> " this means the beneficiary does not           |                                                                                                    |
|    | have a profile on Horizon XE:                                    |                                                                                                    |
|    | • CX will need to <b>create</b> a profile for the                |                                                                                                    |
|    | beneficiary first before adding the                              |                                                                                                    |
|    | beneficiary to the account                                       | Select                                                                                                    |
|    | beneficiary to the account                                       |                                                                                                    |
|    | If you see the client's beneficiary name listed                  | Outeb Oceanty Associate Manual                                                                                                    |
|    | under the title ensure the beneficiary                           | Quick Search : beneficiary Name                                                                                                    |
|    | information matches the information provided                     | > Additional Search Options                                                                                                    |
|    | by the client:                                                   |                                                                                                    |
|    | • If the information matches Continue to                         | A Zero items were found for the encode ariteria supplied                                                                                                    |
|    | • If the information matches, continue to<br>Stop 11             | A zero items were round for the search criteria supplied                                                                                                    |
|    | If the information does not match                                |                                                                                                    |
|    | If the information does not match,     Continue to the post step |                                                                                                    |
| 6  | Click on Add Customer                                            | Search                                                                                                    |
| 0. |                                                                  | Search Connections History Favorites Oulck Search : beneficiary Name                                                                                                    |
|    |                                                                  | > Additional Search Options                                                                                                    |
|    | Click on Personal                                                | Title Tax Identifier                                                                                                    |
|    |                                                                  |                                                                                                    |
|    |                                                                  |                                                                                                    |
|    |                                                                  |                                                                                                    |
|    |                                                                  |                                                                                                    |
|    |                                                                  | Select Add Customer ~ Capture ID                                                                                                    |
|    |                                                                  | Personal Non-Personal                                                                                                    |
| 7. | You will be directed to fill the information in                  | Customer Origination ×                                                                                                    |
|    | the beneficiary's profile                                        | Required Customer Ouick Setup                                                                                                    |
|    |                                                                  | © Quick Setup<br>Optional                                                                                                    |
|    | Enter the <b>Beneficiary Name</b>                                | Customer Information Customer Customer  |
|    |                                                                  | Email/Web Addecases Name: Beneficiary's Time                                                                                                    |
|    | Enter the <b>Phone Number</b> (Optional)                         | Ptune Muniters Legal entity type * Indexdual v                                                                                                    |
|    | • Leave blank if the customer does not                           | CTR Exampl Person Contact<br>Enlanced Duc Olgence Street:                                                                                                    |
|    | provide                                                          | trage Percentation Contact Notes                                                                                                    |
|    |                                                                  | Datamer Melles Dicky Studie: Units an one-UIS address Dicky Studie: Units an one-UIS address                                                                                                    |
| 1  |                                                                  | Biegulatory Compliance Zip code:                                                                                                    |
|    | Click on Finish to continue with the creation                    | Senices Phone 1: 0 -0 1: 0 BLANK IS VALID - This is a mon-U.S. phone                                                                                                    |
|    | of the beneficiary's profile                                     | Services         Phone 1:         0         -0         It         0         BLANK (S VALU) ∨         The is a non-U.S. phone           Tax information         Phone 2:         0         -0         ELANK (S VALU) ∨         This is a non-U.S. phone           Use Priods - Friet Luit         Email:         Email:         The is a non-U.S. phone         The is a non-U.S. phone                                                                                                    |

| 8.  | This screen will populate after you click on<br>Finish                                                                                                    | CASS Confirmation                                                                                                    |
|-----|----------------------------------------------------------------------------------------------------|----------------------------------------------------------------------------------------------------|
|     | Click on <b>Override</b> since we do not require the beneficiary's address                                                                                                    | City, State:<br>Zip code:<br>Save Override Cancel                                                                                                    |
| 9.  | The beneficiary's profile will automatically<br>populate after you click on Override<br>Click on the "X" next to the beneficiary's<br>name to close that profile.                                                                                                    | Image: Status in the status in the status                           |
| 10. | You will be redirected back to the originating<br>customer's account profile<br>Follow the instructions below to add the<br>beneficiary to the account:<br>Click on the <b>Three-button menu</b><br>Click on <b>Add Indirect or Other Customer</b>                                                                                                    | Control of Control of Contro |
| 11. | Enter the <b>Beneficiary's Name</b> , next to Quick<br>Search<br>Press <b>Enter</b> on your keyboard<br>Click and highlight the <b>Beneficiary's Name</b><br>Click on <b>Select</b>                                                                                                    | Search<br>Connections History Favorites<br>Ouick Search: Beneficiary's Name<br>> Additional Search Options<br>Tax Mentifier<br>Select<br>Add Customer ~ Capture ID                                                                                                    |
| 12. | <ul> <li>The following screen will populate</li> <li>Select Payable on Death (Primary<br/>Beneficiary) as the Relationship Type</li> <li>Check Mark the box next to Include in Title</li> <li>Click on Save</li> <li>If the customer requests multiple individuals to<br/>be added to the account as beneficiaries, repeat<br/>steps 4 – 12</li> </ul> | Add Customer Leslie All  Add to Certificate #  Relationship type: (Select One)  Cancel  Add to Certificate #  Relationship type: PAYABLE ON DEATH (Primary Beneficiary)  I Include in Title  Save Cancel  Save Cancel  Cancel  Cancel                                                                                                    |

| 13.   | Once all beneficiary (s) have been added under                                             | Customer to Account Relationships Brew All Hide All Cancel                                                                                                    |
|-------|--------------------------------------------------------------------------------------------|----------------------------------------------------------------------------------------------------|
|       | Indirect and Other Owners                                                                  | Curveying:                                                                                                    |
|       | Click on Customer and Assount Controls                                                     | Tax regionalize Address owner: Address owner:                                                                                                    |
|       | Click on Customer and Account Controls                                                     | Automation of superstances required.                                                                                                    |
|       | Select "1", next to the Number of Signatures                                               | Direct Owners and Authorized Signers     Indirect and Other Owners                                                                                                    |
|       | Required                                                                                   | Bhort Name Balationship Tax ID Isolate in Title Print See Calculated      Actions -      Actions -      Ac      |
|       | Click on Save                                                                              | and Canot                                                                                                    |
| 14.   | Verify that the beneficiary was successfully<br>added to the account and the Account Title | V         Poduli S (por         12 ADVINICIO<br>One         Instruction         Multi-DDD<br>SUBJECT         Instruction         Multi-DDD<br>SUBJECT         Instruction         SUBJECT         SUBJECT                                                                                                    |
|       | Attach all snippets to your HubSpot ticket                                                 | Network Memory         Customer to Account Relationships         Bow All         Edit           - Annuel Medianalitys         - Annuel Medianalitys         - Edit         - Edit           - Annuel Medianalitys         - Annuel Medianalitys         - Edit         - Edit                                                                                                    |
|       | Forward HubSpot ticket to DBO General                                                      | Aleman Aldem<br>Disanta Suemay                                                                                                    |
|       | Pipeline/Account Maintenance Status                                                        | Prillowy     Street Denses and Authorized Signers     Second Private With     Working Marcine     Walkerst and Other Denses                                                                                                    |
|       |                                                                                            | 3 Monteman<br>3 Note: (C. C. S. S) =                                                                                                    |
|       |                                                                                            | Performing Withdows Interpretation of the Performance of the Performance of the Performan |
|       |                                                                                            | Produce Medicidians     Profiles Medicidians     Profiles Medicidians     Profiles Medicidians     Profiles Medicidians     Yes     Litre 2                                                                                                    |
|       |                                                                                            | Deer Fields                                                                                                    |
| PROCI |                                                                                            | UST/BUSINESS)                                                                                                    |

#### STEP **EXPECTATION IMAGE** 1. Access Horizon XE EIS User ID: Enter Your User ID Enter User ID Enter Your Passwor Enter **Password** Click on Sign In 2. Locate the Client's Account in Horizon XE Q Search... Advanced 3. Follow these steps to access the customer's account: Relationship Summary Click on **Relationship Summary Click on Customer Accounts** Click on the **Account** the customer would like to add the beneficiary to Follow the instructions to create the 4. beneficiary's profile: Click on Account Relationship **Click on Customer to Account** Table Options **Click on Indirect and Other Owners** Update Visible Columns . . Click on **Edit** Column Ordering Export All Rows Click on the **Three-button menu** . Reset Sort Reset Filters **Click on Add Indirect or Other Customer**

| 5. | Enter the <b>Beneficiary's Name</b> , next to Quick Search                                                                                                    | Search Search Connections History Favorites                                                                                                    |
|----|----------------------------------------------------------------------------------------------------|----------------------------------------------------------------------------------------------------|
|    | Press Enter on your keyboard                                                                                                    | Title Tax Identifier Date of Birth                                                                                                    |
|    | <ul> <li>If you receive the following message, "Zero items were found for the search criteria supplied," this means the beneficiary does not have a profile on Horizon XE:</li> <li>CX will need to create a profile for the beneficiary first before adding the beneficiary to the account</li> </ul>                                                                               |                                                                                                    |
|    | <ul> <li>If you see the client's beneficiary name listed under the title, ensure the beneficiary information matches the information provided by the client:</li> <li>If the information matches, Continue to Step 11</li> <li>If the information does not match, Continue to the next step</li> </ul>                                                                               | Select       I         Quick Search : beneficiary Name                                                                                                    |
| 6. | Click on Add Customer<br>Click on Non-Personal                                                                                                    | Search  Search  Connections History Favorites  Jude Search: Lementiciary Name  Additional Search optimes  Zero Items were found for the search enteries supplied  Title  Tas Identifier  Add Customer  Personal  Non-Personal                                                                                                    |
| 7. | You will be directed to fill the information in the beneficiary's profile                                                                                                    | Trust Beneficiary                                                                                                    |
|    | <ul> <li>Enter the Beneficiary Estate/ Trust/ Business Name</li> <li>Trust titles may not fit in one line; ensure you are capturing the entire beneficiary's name as per the client's request <ul> <li>Use 2<sup>nd</sup> line as needed to ensure accuracy</li> <li>See the image on the right as a reference – "DATED MAY 7 2020" is part of the trust name</li> </ul> </li> </ul> | Required     Customer Quick Setup       © Oukk Setup     Optional       Outomer Information:     Adresses       Customer Information:     DATED MAY 7, 2020       Legal entity type:     Total: is on file       Borrower Information:     Trust: type:       Phote Numbers     Trust is revocable       Borrower Information:     Trust is revocable       Chittomer Kinds     Trust established:       Contact Notes     Trust established:       Backgrower Information     Trust established:       Contact Notes     Contact       Beard Preson     Street:       Trust auth/cent:     Image Presonalization       Contact Notes     Street:       Tax Information     Image Presonalization |
|    | Trust Required Information:<br>Select "Trust" for Legal Entity Type<br>Enter the Date of Trust Establishment                                                                                                    | City, State:<br>Zip code:<br>Phone 1: 0 0 Cancel<br>Prevalues Next Finish Cancel                                                                                                    |

|    | Enter the Date of Trust Auth/Cert             | Estate Re                              | meficiary                                                                       |
|----|-----------------------------------------------|----------------------------------------|---------------------------------------------------------------------------------|
|    | Enter the Phone Number (Optional)             |                                        | x CD                                                                            |
|    | Linter the Finder (Optional)                  | New Customer                           |                                                                                 |
|    | • Leave blank if the customer does not        | Required                               | Customer Quick Setup                                                            |
|    | provide                                       | Quick Setup                            | Customer Quick Setup                                                            |
|    | Click on Finish                               | Optional<br>Customer Information       | Customer                                                                        |
|    |                                               | Addresses                              | Name line 1: * ESTATE OF TEST TEST                                              |
|    | Estate Required Information:                  | Email/Web Addresses                    |                                                                                 |
|    | Select "Estate" for Legal Entity Type         | Phone Numbers                          | Legal entity type: Estate                                                       |
|    | Enter the <b>Phone Number</b> (Optional)      | Borrower information                   | Street:                                                                         |
|    | • Leave blank if the sustainer does not       | CTR Exempt Person                      |                                                                                 |
|    | • Leave blank if the customer abes not        | Image Personalization                  |                                                                                 |
|    | provide                                       | Contact Notes                          | City, State:                                                                    |
|    | Click on Finish                               | Exception Notes                        |                                                                                 |
|    |                                               | Regulatory Compliance                  |                                                                                 |
|    | <b>Business Required Information:</b>         | Services<br>Tax Information            | Email                                                                           |
|    | Select "Association or Organization" for      | User Fields - Field List               | Identification                                                                  |
|    | Legal Entity Type                             | Maintenance Log                        | Tax ID:                                                                         |
|    | Enter the <b>Phone Number</b> (Optional)      |                                        | Product Next Finish Cancel                                                      |
|    | • Leave blank if the customer does not        | D                                      |                                                                                 |
|    | nrovide                                       | Business                               | Beneficiary                                                                     |
|    | Click on Finish                               | New Customer                           |                                                                                 |
|    |                                               | Required                               | Customer Ouick Setup                                                            |
|    |                                               | © Quick Setup<br>Optional              |                                                                                 |
|    |                                               | Customer Information                   | Customer Name line 1:* BUSINESS                                                 |
|    |                                               | Email/Web Addresses                    |                                                                                 |
|    |                                               | ID Information<br>Phone Numbers        | Legal entity type: Association or Organization  Contact                         |
|    |                                               | Borrower Information                   | Street                                                                          |
|    |                                               | Enhanced Due Diligence                 |                                                                                 |
|    |                                               | Image Personalization<br>Contact Notes | City, State:                                                                    |
|    |                                               | Customer Notes                         | Zip code:                                                                       |
|    |                                               | Regulatory Compliance                  | Phone 1: 0 -0 Ext: 0 BLANK IS VALID ✓ □ Phone 2: 0 -0 Ext: 0 BLANK IS VALID ✓ □ |
|    |                                               | Services<br>Tax Information            | Email:                                                                          |
|    |                                               | User Fields - Field List               | Identification                                                                  |
|    |                                               | maniprasice Log                        | Tax ID: V                                                                       |
|    |                                               |                                        | Restricted customer; * No                                                       |
|    |                                               |                                        | FinCEN country.                                                                 |
|    |                                               |                                        |                                                                                 |
|    |                                               |                                        | Restore Recess Information                                                      |
| 8  | This screen will populate after you click on  | CASS Confirma                          | ition                                                                           |
| 0. | Finish                                        |                                        |                                                                                 |
|    |                                               | LLN-Ins                                | sufficient last line (city, state, zip).                                        |
|    | Click on Oromido since my de net merei d      | Street:                                | <u> </u>                                                                        |
|    | Click on Override since we do not require the |                                        |                                                                                 |
|    | beneficiary's address                         | City, State:                           |                                                                                 |
|    |                                               | Zip code:                              |                                                                                 |
|    |                                               | Save Over                              | ride Cancel                                                                     |
|    |                                               |                                        |                                                                                 |

| Branch: Not Assigned Service member:<br>VIP code:                                                                                                    |
|----------------------------------------------------------------------------------------------------|
| Alerts (0), Messages (0) Relationship Summary Customer Information Customer Verification Electronic Access Weighted Average Rates                                                                                                    |
| Source radio and radio andradio andradio andradio and radio and radio and radio and radio a      |
| Search Connections History Favorites Quick Search Revealed Tn Revocable TRUST DATED MAY 7, 2020                                                                                                    |
| Add Customer Estate  Add to Certificate #  Relationship type: (Select One)  Cancel  Cancel  Ca |
| Customer to Account Relationships       Dere XII       Mar AII       Cancel         Customer and Account Central       Image:       Image: </th                                                                                                    |
|                                                                                                    |

| 14. Verify that the added to the             | ne beneficiary was successfully account and the Account Title                             |                                                                                                    | 2 |  |
|----------------------------------------------|-------------------------------------------------------------------------------------------|----------------------------------------------------------------------------------------------------|---|--|
| Attach all si<br>Forward Hu<br>Pipeline/ Act | hippets to your HubSpot ticket<br>hSpot ticket to DBO General<br>count Maintenance Status | Anna 11, Narougo III<br>Anna Al Anna Anna<br>Sanara Anna<br>Annara Anna<br>Annara Anna<br>Annara Anna<br>Annar Anna<br>Anna<br>Anna<br>Anna<br>Anna<br>Anna<br>Anna<br>Anna |   |  |

#### PROCEDURE: REMOVING A BENEFICIARY(S) FROM AN ACCOUNT

| STEP | EXPECTATION                                            | IMAGE                                                                                                    |
|------|--------------------------------------------------------|----------------------------------------------------------------------------------------------------|
| 1.   | Access Horizon XE                                      | FIS Empowering<br>the Financial World                                                                                                    |
|      |                                                        | Uner ID<br>Enter Your User ID                                                                                                    |
|      | Enter User ID                                          | Password<br>Enter Your Password                                                                                                    |
|      | Enter Password                                         |                                                                                                    |
|      | Click on Sign In                                       | Bilges for                                                                                                    |
| 2.   | Locate the customer's Account in Horizon XE            | Q  search Advanced                                                                                                    |
| 3.   | Click on Relationship Summary                          |                                                                                                    |
|      | Click on Customer Accounts                             |                                                                                                    |
|      |                                                        | Relationship Summary New All Index All                                                                                                    |
|      | Click on the <b>Account</b> the customer would like to | Control Owing         > Relationship Yeals           5 Control Owing         > Yeighted Annupg Rates           Entrol Owing         > Yeighted Annupg Rates                                                                                                    |
|      | remove the beneficiary from                            | > 283 Reports           > Scaling billiontain           > Machineme           > Machineme                                                                                                    |
|      |                                                        | Distance         Distance         Description of the property of the property of the |
|      |                                                        | Bits         Confide         Dir         Sigl: C owner         523 (243 27         523 (243 27         523 (243 27         520 (243 27         520 (243 27         520 (243 27         520 (243 27         520 (243 27         520 (243 27         520 (243 27         520 (243 27         520 (243 27         520 (243 27         520 (243 27         520 (243 27         520 (243 27         520 (243 27         520 (243 27         520 (243 27         520 (243 27         520 (243 27         520 (243 27         520 (243 27         520 (243 27         520 (243 27         520 (243 27         520 (243 27         520 (243 27         520 (243 27         520 (243 27         520 (243 27         520 (243 27         520 (243 27         520 (243 27         520 (243 27         520 (243 27         520 (243 27         520 (243 27         520 (243 27         520 (243 27         520 (243 27         520 (243 27         520 (243 27         520 (243 27         520 (243 27         520 (243 27         520 (243 27         520 (243 27         520 (243 27         520 (243 27         520 (243 27         520 (243 27         520 (243 27         520 (243 27         520 (243 27         520 (243 27         520 (243 27         520 (243 27         520 (243 27         520 (243 27         520 (243 27         520 (243 27         520 (243 27         520 (243 27         520 (243 27         520 (243 27         520 (243 2                                                                                                    |
|      |                                                        | Mateurini Lay Bernge 2001 SOARD SECONDARY 1934423 \$1344423 Open HICH YELD SUIVES Devel                                                                                                    |
| 4.   | Click on Account Relationships                         | And Control of the Account Relationships In a line at the Account Relationships                                                                                                    |
|      | Click on Customer to Account                           | Annot's Annot<br>Enterschlanset                                                                                                    |
|      | Click on Indirect and Other Owners                     | Broade Eastern<br>Eastern Sammary - Individ and Other Down                                                                                                    |
|      | Click on Edit                                          | The C + (giv > 2)                                                                                                    |
|      | Next to the beneficiary being removed, click on        | Here's Versioning Decision Multisology Tar B Andra V Tar A Fair Day, Galada Kitalandig<br>2 Menamera Actions Actions (Multisology Decision) Kitalandi Multisology (Multisology Decision) Kit                                                                                                    |
|      | Actions                                                | J tota<br>M/2015 benafar<br>Pening Pana Tanaka                                                                                                    |
|      | Click on <b>Delete</b>                                 | 3 Persylations<br>Putant                                                                                                    |
|      | A confirmation pop up will appear                      | landi<br>Karlas<br>Receiva                                                                                                    |
|      | A commution pop-up win appear.                         | Actions ~                                                                                                    |
|      | Click on Confirm Delete                                | Additional Values                                                                                                    |
|      | Click on Save                                          | Move to<br>Move Down                                                                                                    |
|      |                                                        | Show Image in Banner                                                                                                    |
|      | Repeat the step if there is multiple beneficiary       | You have chosen a delete customer Ammerman, Molly Beth, Select     Confirm to delete the relationship, or select Cancel to return.                                                                                                    |
|      | removal                                                |                                                                                                    |
|      | Attach all snippets to your HubSpot ticket             | Contem Date                                                                                                    |
|      | in suppos to you nuospot denot                         |                                                                                                    |
|      | Forward HubSpot ticket to DBO General                  |                                                                                                    |
|      | Pipeline/Account Maintenance Status                    | Save Cancel                                                                                                    |
|      | Trender recount traintonalloo Datab                    |                                                                                                    |

#### **FDIC FAQs**

Deposit insurance is one of the significant benefits of having an account at an FDIC-insured bank—it's how the FDIC protects your money in the unlikely event of a bank failure. The standard insurance amount is \$250,000 per depositor, per insured bank, for each account ownership category. And you don't have to purchase deposit insurance. You are automatically covered if you open a deposit account in an FDIC-insured bank.

#### Q: What is the FDIC?

A: The FDIC is an independent agency of the United States government that protects bank depositors against the loss of their insured deposits if an FDIC-insured bank or savings association fails. FDIC insurance is backed by the full faith and credit of the United States government.

Q: Can I have more than \$250,000 deposit insurance coverage at one FDIC-insured bank? A: Yes. The FDIC insures deposits according to the ownership category in which the funds are insured and how the accounts are titled. The standard deposit insurance coverage limit is \$250,000 per depositor, per FDIC-insured bank, and per ownership category.

The amount of FDIC insurance coverage you may be entitled to depends on the FDIC ownership category. This generally means the way you hold your funds at the bank. Below are examples of some FDIC ownership categories:

- Single accounts
- Joint accounts
- Informal Revocable Trust Account (POD)

Q: Can I have more than \$250,000 deposit insurance coverage at one FDIC-insured bank?

A: Yes. The FDIC insures deposits according to the ownership category in which the funds are insured and how the accounts are titled. The standard deposit insurance coverage limit is \$250,000 per depositor, per FDIC-insured bank, and per ownership category.

Deposits held in different ownership categories are separately insured, up to at least \$250,000, even if held at the same bank. For example, a revocable trust account (including living and informal revocable trusts commonly referred to as payable on death (POD) accounts) with one owner naming three unique beneficiaries can be insured for up to \$750,000. See <u>"Revocable and Irrevocable Trust Accounts"</u> for more information about how deposit insurance is calculated for these accounts.

#### **FDIC Ownership Categories:**

| <b>Ownership Categories</b>                               | Explanation                                                                                                    |
|-----------------------------------------------------------|----------------------------------------------------------------------------------------------------|
| Single Accounts are when there                            | Single Account                                                                                                    |
| is no beneficiary or joint<br>owner/signer on the account | A deposit account owned by one person, without named beneficiaries, including:  Checking accounts  Money model deposit accounts                                                                                                    |
|                                                           | Coverage Limit: All single accounts owned by the same person at the same bank are added together and insured up to 5250,000. NOTE: Accounts with one or more owners that name beneficiaries are insured as Revocable Trust deposits, assuming the requirements described in that section are met. |

| A joint account is when there is                            | Joint Account                                                                                                    |                 | •          |
|-------------------------------------------------------------|----------------------------------------------------------------------------------------------------|-----------------|------------|
| more than one owner/signer on                               | A deposit account owned by two or more people, without named beneficiaries. To qualify for coverage, all owners must:                                                                                                    |                 |            |
| the account                                                 | Be living people                                                                                                    |                 |            |
|                                                             | Mana are of eights to make with desurals                                                                                                    |                 |            |
|                                                             | <ul> <li>Have equal rights to make without awars</li> </ul>                                                                                                    |                 |            |
|                                                             | Self-directed Keogh plan accounts                                                                                                    |                 |            |
|                                                             | Sign the deposit account signature card (unless the account is a CD). Electronic signatures meet this requirement.                                                                                                    |                 |            |
|                                                             | Coverage Limit: Each co-owner's shares of every joint account at the same insured bank are added together and insured up to \$250,000.<br>NOTE: Accounts with one or more owners that name beneficiaries are insured as Revocable Trust deposits, assuming the requirements described in that section are met. |                 |            |
|                                                             |                                                                                                    |                 |            |
| An informal Revocable Trust                                 | Revocable Trust Account                                                                                                    |                 | ~          |
| Account is when the account is titled In Trust For (ITF) or | A deposit account owned by one or more people that identifies one or more beneficiaries who will receive the deposits upon<br>the death of the owner(s). This includes both formal "Living" Trusts and informal In Trust For (ITF)/ Payable on Death (POD)<br>accounts.                                        |                 |            |
| Payable on Death (POD)                                      | <ul> <li>A revocable trust can be revoked, terminated, or changed at any time at the discretion of the owner(s). The account title must disclose the trust relationship with phrases such as Living/Family Trust, POD, or ITF.</li> </ul>                                                                      |                 |            |
|                                                             | <ul> <li>Beneficiaries must be people, charities, or non-profit organizations, and must either be named in the bank records or identified in<br/>the trust document.</li> </ul>                                                                                                    |                 |            |
|                                                             | Coverage Limit: All revocable trust accounts owned by the same person at the same bank are added together, and the owner is insured up to \$250,000 per beneficiary. <u>Click here for more information</u> about deposit insurance coverage for revocable trust accounts.                                     |                 |            |
| Under FDIC, these are the maximum deposit insurance         | Maximum Insurance Coverage for a Trust Owner<br>when there are Five or Fewer Unique Beneficiaries                                                                                                    |                 |            |
| coverage per beneficiaries                                  | Number of Unique                                                                                                    | Maxim           | um Deposit |
|                                                             | 1 Beneficiary                                                                                                    | insurance<br>\$ | 250 000    |
|                                                             | 2 Beneficiaries                                                                                                    | \$              | 500,000    |
|                                                             | 3 Beneficiaries                                                                                                    | \$              | 750,000    |
|                                                             | 4 Beneficiaries                                                                                                    | \$              | 1,000,000  |
|                                                             | _5 Beneficiaries                                                                                                    | \$              | 1,250,000  |

## APPENDIX

https://quonticbank.healthstreampolicy.com/QuonticBank/main.aspx?tid=547&mtid=395 https://hzn-xe-ep2-18.fisglobal.com/HORIZON/xe-app/index.html https://www.fdic.gov/resources/deposit-insurance/ https://www.fdic.gov/resources/deposit-insurance/financial-products-insured/ https://edie.fdic.gov/calculator.html

## REPORT

HubSpot is Quontic's Customer Relationship Management (CRM) tool has a reporting feature based on the tickets generated. The Customer Success (CX) Department is required to fill out the ticket's required fields which feed into the reports. The CRM will compile the information and provide reports based on what is needed. The Quontic CX team reviews HubSpot reporting daily/weekly/monthly for trends and productivity. HubSpot Reporting can be found in the <u>Service Ticket Details Dashboard</u>.

## CONTROLS

The Quality team monitors the adherence to this SOP through the Quality Program. Results are reported to the VP of Customer Success and the SVP of Digital Bank Operations. Inconsistencies must be remediated immediately. See the <u>SOP - Quantic Quality Assurance Program</u> (QQAP) for more guidance.

# CHANGE LOG

| Date       | Description of Change                                                              |
|------------|------------------------------------------------------------------------------------|
| 11/28/2023 | Transferred the prior SOP version into the new SOP Template provided by Compliance |
| 11/28/2023 | Included beneficiary age and citizenship requirements to business rules            |
|            |                                                                                    |
|            |                                                                                    |